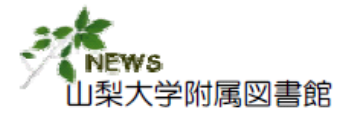

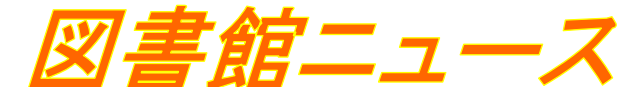

No. 8 2006. 10

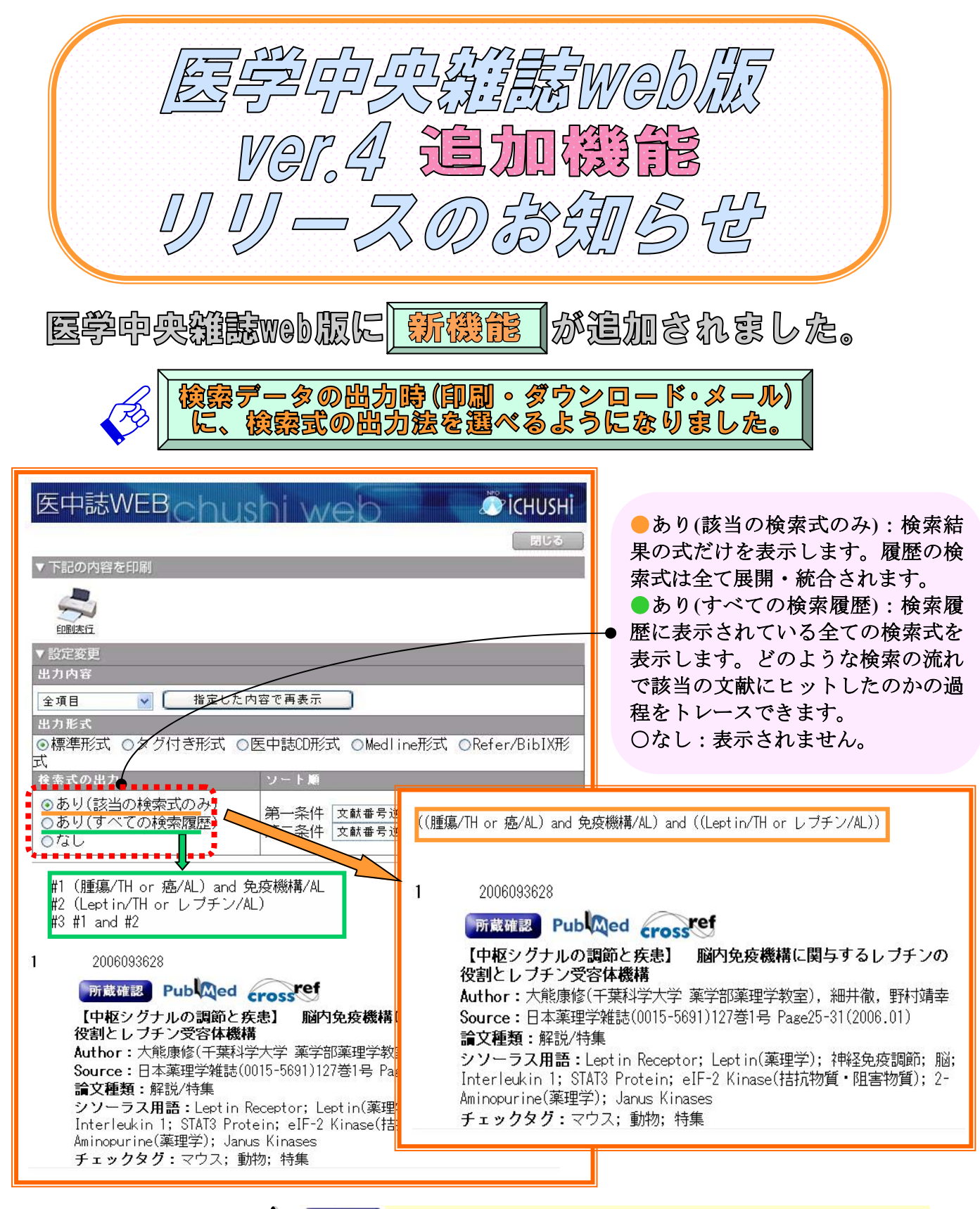

「<sup>所蔵確認</sup>の表示は、本学で当該雑誌の巻号すべてを所蔵している ことを示しているわけではありません。目的の巻号が所蔵されて いるかは、実際に所蔵確認ボタンをクリックして、OPAC画面か ら確認してください。

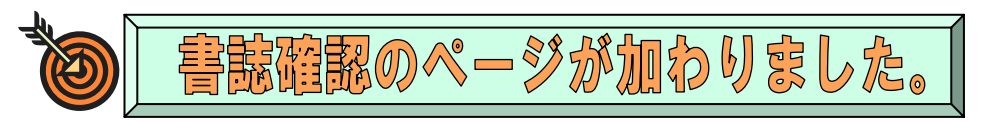

探している論文の書誌情報の一部からでも、目的の論文が検索できます。検索キーは「雑誌名」、「ISSN」、「発行年月」、「巻・号・開始頁」、「著者名」、「タイトル中のキーワード」を設定できます。

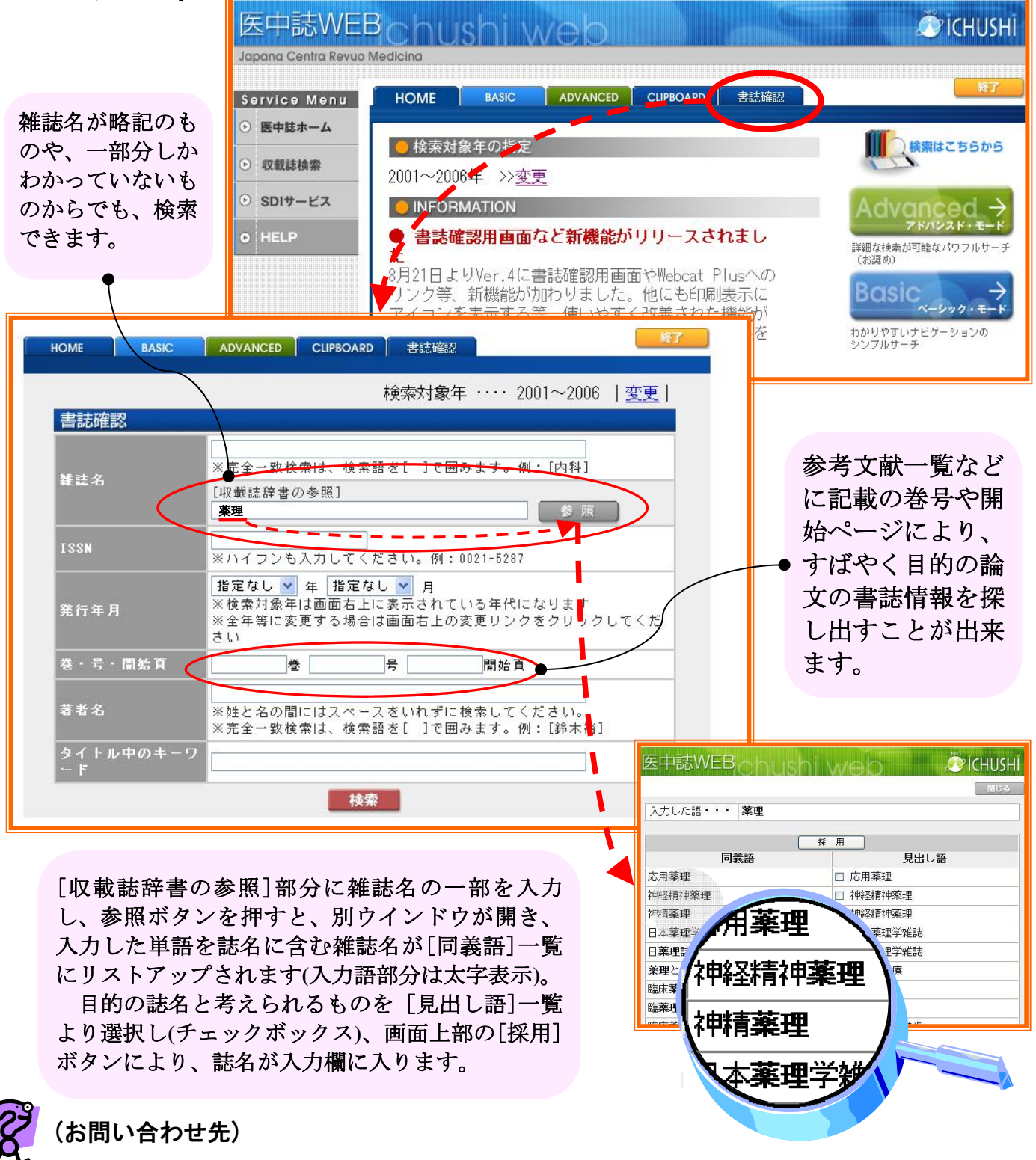

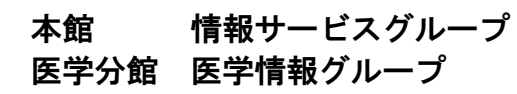

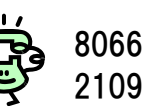

serv@ccn.yamanashi.ac.jp service@res.yamanashi-med.ac.jp